## Inloggen op de website van DGS

Onze website (www.degrootesocieteit.nl) bestaat uit een openbaar en een besloten deel. Het openbare deel is voor iedereen toegankelijk en kan zonder inloggegevens worden bezocht door leden, potentiele leden, mogelijke huurders van onze zalen en andere geïnteresseerden. Het besloten deel is alleen toegankelijk voor DGS-leden. In dit besloten deel kan men o.a.

- eigen gegevens wijzigen/aanvullen
- andere leden zoeken
- recente jaargangen van De Groote Klok lezen
- fotoalbums bekijken
- gearchiveerde documenten inzien.

Ook om te kunnen inschrijven voor activiteiten van de DGS is toegang tot het besloten deel noodzakelijk. Om toegang te krijgen tot het besloten deel moet men zich identificeren en dat doen we via inloggen.

Om te kunnen inloggen hebben alle leden inloggegevens per mail toegestuurd gekregen.

- Het kan natuurlijk zijn dat je die kwijt bent geraakt. Je kunt eenvoudig nieuwe inloggegevens opvragen
  - Ga naar: degrootesocieteit.nl -> homepage
  - o Klik op Leden
  - Klik in het submenu op: Inloggegevens vergeten?
    - > Scherm Inloggegevens vergeten?
  - $\circ$  Vul het emailadres in
  - Tel het aantal ruitjes en vul het aantal in
  - Klik op Verzenden
  - Wacht op de email met inloggegevens.
- Om te kunnen inloggen moet je de toegestuurde inloggegevens invullen in het scherm Inloggen dat verschijnt als je toegang wilt tot het besloten deel van onze website.

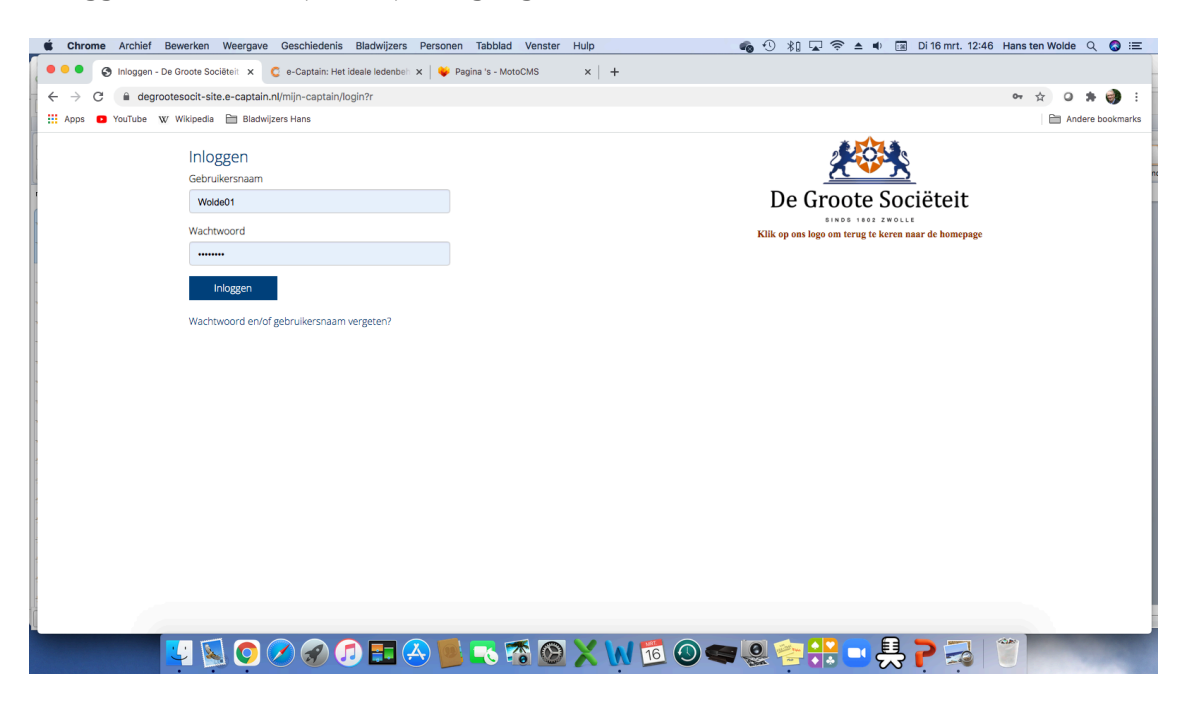

De Gebruikersnaam is vrij eenvoudig over te typen. Het wachtwoord is wat lastiger. Een typefoutje is snel gemaakt. Het wachtwoord is hoofdletter-gevoelig! De beste methode is het kopiëren van het wachtwoord uit de mail en deze vervolgens plakken in het veld Wachtwoord. • Nadat je op Inloggen hebt geklikt, verschijnt er meestal een hulpschermpje waarin gevraagd wordt om het wachtwoord op te slaan.

Klik dan op Opslaan. Bij een volgend bezoek aan het besloten deel van onze website zullen de inloggegevens automatisch worden ingevuld.

Dit geldt overigens per apparaat. Dus bij een andere apparaat moet je weer dezelfde werkwijze hanteren.

|                                                                                                  |                                                                                                    |                                   |                                                                                                    | . 25   |
|--------------------------------------------------------------------------------------------------|----------------------------------------------------------------------------------------------------|-----------------------------------|----------------------------------------------------------------------------------------------------|--------|
| uegrouesoci-site.e-captain.injacumiteteni.255/testacumitet-inischinjveri-0]-Desioten-activiteten |                                                                                                    |                                   |                                                                                                    |        |
| obe w wikipedia 📄 Biadwijz                                                                       | ers Hans                                                                                                    |                                   |                                                                                                    | es iM  |
| i estactiviteit: inschrijven bij besloten<br>activiteit                                          |                                                                                                    |                                   |                                                                                                    |        |
| woensdag 15 december 2021                                                                        |                                                                                                    | Klik op ons logo om terug te kere | Gebruikersnaam Wolde01 -                                                                                |        |
| Tijd<br>Inschrijfperiode<br>Locatie<br>Website<br>E-mail                                         | 15:00 tot 18:00 uur<br>maandag 15 februari 2021 t/m dinsdag 14 december 2021<br>De Groote Sociéteit Zwolle<br>https://www.dggrootesocieteit.nl<br>societeitscommissie@degrootesocieteit.nl |                                   | Wachtwoord · · · · · · · · · · · · · · · · · · ·                                                        |        |
| inschrijven bij activiteit voor leden evt. met introducé                                         |                                                                                                    |                                   | Wachtwoorden worden in je Google-account<br>opgeslagen, zodat je deze op elk apparaat kunt<br>gebruiken |        |
| Inschrijven                                                                                      |                                                                                                    |                                   |                                                                                                    |        |
|                                                                                                  |                                                                                                    |                                   |                                                                                                    |        |
|                                                                                                  |                                                                                                    |                                   |                                                                                                    |        |
|                                                                                                  |                                                                                                    |                                   |                                                                                                    | 4 0 10 |
|                                                                                                  |                                                                                                    |                                   |                                                                                                    | 1.     |

• Een nog veiliger opslagmethode voor wachtwoorden is het gebruik van een zgn. Wachtwoordmanager

Dit is een digitale kluis waarin je wachtwoorden worden bewaard. De digitale sleutel van deze kluis is het enige wachtwoord dat je moet onthouden.

Bij de eerste keer inloggen op een website, slaat de wachtwoordmanager het wachtwoord voor die website op in haar kluis.

Bij een volgende login op een eerder bezochte website vult de wachtwoordmanager automatisch je inloggegevens in

Voorbeelden : LastPass en Bitwarden (beide gratis)

- Tenslotte is het ook nog mogelijk om het automatische wachtwoord te wijzigen in een eigen wachtwoord. Dat moet wel een veilig wachtwoord zijn. Een wachtwoord moet bestaan uit:
  - cijfers en letters maar liefst ook met leestekens
  - o minimaal 1 hoofdletter, 1 kleine letter en 1 cijfer
  - minimaal 8 en maximaal 20 teken lang
  - niet gelijk aan of lijkend op je gebruikersnaam
  - Een wachtwoord moet moeilijk zijn maar toch te onthouden.
- Er is een methode om zo'n wachtwoord te maken Kies een vast schema bijv.
  - Geboortedatum
  - Website (kleine letters)
  - Postcode (met hoofdletters)

- Bijzonder teken (bijv. @ of # of ? etc.)
- o Huisnummer
- Wachtwoord voorbeeld: 01011802dgs8011NK@8
- Het wijzigen van het automatische wachtwoord in het eigen wachtwoord gaat als volgt
  - Ga naar: degrootesocieteit.nl -> homepage
  - Klik op Leden
  - Klik in het submenu op: Inloggegevens aanpassen
    -> Scherm Inloggen
  - Open de toegezonden mail met inloggegevens:
  - Vul de gebruikersnaam in (typen)
  - Kopieer het wachtwoord in de mail
  - Plak het in de rubriek wachtwoord in dit scherm
  - Klik op inloggen
    ->Scherm Inloggegevens aanpassen (Gebruikersnaam wijzigen)
  - Klik op het tabblad Wachtwoord wijzigen
    Scherm inloggegevens Aanpassen (wachtwoord wijzigen)
  - o Plak opnieuw het wachtwoord (uit de email) in het veld Huidig wachtwoord
  - Vul een zelfgekozen wachtwoord 2x in
  - o Klik op Opslaan